| 緊急地震速報・       10-2         緊急地震速報を受信すると・       10-2         以前に受信した緊急地震速報を確認する・       10-2         マーケット・       10-2         アプリケーションを検索しインストール       する・         する・       10-3         アプリケーションを更新/削除する・       10-3         カレンダー       10-3         予定の登録と管理・       10-3         カレンダーを同期する・       10-5         カレンダーを同期する・       10-5         アラーム・       10-6         アラームを追加する・       10-6         アラームを追加する・       10-6         アラームを追加する・       10-6         アラームを追加する・       10-7         スヌーズタイマーを使用する・       10-7         ニュース/天気の設定・       10-7         ニュース/天気の設定・       10-7         ニュース/大気の設定・       10-7         ロップ       10-8         Googleマップ・       10-8 |
|----------------------------------------------------------------------------------------------------|
| 緊急地震速報を受信すると・・・・・・・・・・・・・・・・・・・・・・・・・・・・・・・・・・・・                                                                                                    |
| 以前に受信した緊急地震速報を確認する・10-2<br>マーケット・・・・・・・・・・・・・・・・・・・・・・・・・・・・・・・・・・・・                                                                                                    |
| マーケット・・・・・・・・・・・・・・・・・・・・・・・・・・・・・・・・・・・・                                                                                                    |
| アプリケーションを検索しインストール<br>する・・・・・・・・・・・・・・・・・・・・・・・・・・・・・・・・・・・・                                                                                                    |
| する・・・・・・・・・・・・・・・・・・・・・・・・・・・・・・・・・・・・                                                                                                    |
| アプリケーションを更新/削除する・・・       10-3         カレンダー       10-3         予定の登録と管理・       10-3         カレンダーを同期する・       10-5         カレンダーを同期する・       10-5         カレンダーを同期する・       10-5         カレンダーを同期する・       10-5         プラーム・       10-5         アラーム・       10-5         アラームを追加する・       10-6         アラームを追加する・       10-6         アラームを追加する・       10-7         スヌーズタイマーを使用する・       10-7         ストップウォッチ・       10-7         ニュース/天気・       10-7         ニュース/天気の設定・       10-7         このちしの設定・       10-8         Googleマップ・       10-8                                                                                                    |
| カレンダー       10-3         予定の登録と管理       10-3         カレンダーを同期する       10-5         カレンダーを同期する       10-5         カレンダーを同期する       10-5         プラーム       10-5         アラーム       10-6         アラームを追加する       10-6         アラームを追加する       10-6         アラームを追加する       10-6         アラームを追加する       10-7         スマースタイマーを使用する       10-7         ストップウォッチ       10-7         ニュース/天気・       10-7         ニュース/天気の設定       10-7         Googleマップ       10-8                                                                                                    |
| 予定の登録と管理・・・・・10-5         カレンダーを同期する・・・・・10-5         カレンダー設定・・・・・10-5         プラーム・・・・・・・・・・・・・・・・・・・・・・・・・・・・・・・・・・・・                                                                                                    |
| カレンダーを同期する・・・・・10-5         カレンダー設定・・・・・10-5         世界時間・・・・・・10-5         アラーム・・・・・・・・・・・・・・・・・・・・・・・・・・・・・・・・・・・・                                                                                                    |
| カレンダー設定・・・・・・・・・・・・・・・・・・・・・・・・・・・・・・・・・・・・                                                                                                    |
| 世界時間・・・・・・・・・・・・・・・・・・・・・・・・・・・・・・・・・・・・                                                                                                    |
| アラーム・・・・・・・・・・・・・・・・・・・・・・・・・・・・・・・・・・・・                                                                                                    |
| アラームを追加する・・・・・・10-6         アラームを編集する・・・・・10-6         アラームを止める・・・・・10-6         スヌーズタイマーを使用する・・・・・10-7         アラーム設定・・・・・10-7         アラーム設定・・・・・10-7         ストップウォッチ・・・・・10-7         エース/天気・・・・・・・・・・・・・・・・・・・・・・・・・・・・・・・・・・・・                                                                                                    |
| アラームを編集する・・・・・10-6         アラームを止める・・・・・10-6         スヌーズタイマーを使用する・・・・10-7         アラーム設定・・・・・10-7         マラーム設定・・・・・10-7         ニュース/天気・・・・・10-7         ニュースを読む・・・・・10-7         天気予報を利用する・・・・・10-7         ニュース/天気の設定・・・・・10-8         Googleマッブ・・・・・・10-8                                                                                                    |
| アラームを止める・・・・・・・・・・・・・・・・・・・・・・・・・・・・・・・・・・・・                                                                                                    |
| スヌーズタイマーを使用する・・・・・10-7<br>アラーム設定・・・・・10-7<br>ストップウォッチ・・・・10-7<br>ニュース/天気・・・・・10-7<br>二ュースを読む・・・・・10-7<br>天気予報を利用する・・・・・10-7<br>ニュース/天気の設定・・・・・10-8<br>Googleマップ・・・・・10-8                                                                                                    |
| アラーム設定・・・・・・・・・・・・・・・・・・・・・・・・・・・・・・・・・・・・                                                                                                    |
| ストップウォッチ・・・・・10-7         ニュース/天気・・・・・10-7         ニュースを読む・・・・・10-7         天気予報を利用する・・・・・・10-7         ニュース/天気の設定・・・・・・10-8         Googleマップ・・・・・・・・・・・・・・・・・・・・・・・・・・・・・・・・・・・・                                                                                                    |
| ニュース/天気・・・・・・・・・・・・・・・・・・・・・・・・・・・・・・・・・・・・                                                                                                    |
| ニュースを読む・・・・・・・・・・・・・・・・・・・・・・・・・・・・・・・・・・・・                                                                                                    |
| <ul> <li>天気予報を利用する・・・・・・・・・・・・・・・・・・・・・・・・・・・・・・・・・・・・</li></ul>                                                                                                    |
| ニュース/天気の設定・・・・・・・・10-8<br>Googleマップ・・・・・・・・・・・・・・・・・・・・・・・・・・・・・・・・・・・・                                                                                                    |
| Googleマップ 10-9                                                                                                    |
|                                                                                                    |
| 位直情報を有効にする・・・・・・・・・10-8                                                                                                    |
| Googleマップを表示する ・・・・・・・・ 10-9                                                                                                    |
| 場所を検索する・・・・・・・・・・・・10-10                                                                                                    |

| 目的地までの経路を調べる・・・・・・10-10                    |
|--------------------------------------------|
| Google Latitudeを利用する ・・・・・・10-11           |
| ナビを利用する・・・・・・・・・・・・・10-13                  |
| プレイスを利用する・・・・・・・・・・・・・・・・・10-13            |
| YouTube                                    |
| 動画コンテンツを再生する・・・・・10-14                     |
| 動画を検索する・・・・・・・・・・・・10-14                   |
| 動画をアップロードする・・・・・・10-14                     |
| YouTube設定 ······10-14                      |
| Docs To Go10-15                            |
| Docs To Goを開く ・・・・・・・・・10-15               |
| ファイルを見る・・・・・・・・・・・・10-15                   |
| ファイル管理・・・・・10-16                           |
| ファイル管理画面について・・・・・・・10-16                   |
| ファイルを管理する・・・・・・・・・・10-16                   |
| ファイル管理の設定・・・・・・・・・・・・・・・・10-16             |
| 音声レコーダー・・・・・・・・・・・・・・・・・10-17              |
| 音声を録音する・・・・・・・・・・・・10-17                   |
| 音声を再生する・・・・・・・・・・・・10-17                   |
| ノートパッド・・・・・・・・・・・・・・・・・・・・・・・・・・・・・・・・・・・・ |
| ノートを追加する・・・・・・・・・・・10-17                   |
| ノートを編集する・・・・・・・・・・・10-17                   |
| ノートを削除する・・・・・・・・・・・10-17                   |
| 電卓・・・・・10-18                               |
| 電卓を使う・・・・・10-18                            |
| タスク管理・・・・・10-18                            |
| 起動中のアプリケーションを管理する・10-18                    |

10 その他のアプリケーション

# 緊急地震速報

ZTEホームページからソフトウェアアップ デートツールをダウンロードしてアップデー トを行うと、気象庁が提供する緊急地震速報 を本機で受信し、表示できます(受信設定の 初期値は「有効」となっています)。

# 緊急地震速報を受信すると

ステータスバーに置と「緊急地震速報を受信 しました」が表示され、アラームおよびバイ ブレータでお知らせします。

- 通話中、通信中および電波状態が悪いとき は受信できません。
- 受信時には、マナーモード設定中でも警告 音が鳴動します。
- 📘 通知パネルを開く
- 2 緊急地震速報通知をタップ 受信した緊急地震速報が表示されます。

# 以前に受信した緊急地震速 報を確認する

■ ●「緊急地震速報」 緊急地震速報受信メッセージー覧画面が表示されます。

2 確認する緊急地震速報をタップ 緊急地震速報が表示されます。

- お客様のご利用環境・状況によっては、お客様の現在地と異なるエリアに関する情報が受信される場合、または受信できない場合があります。
   また、当社は情報の内容、受信タイミング、情報を受信または受信できなかったことに起因した事故を含め、本サービスに関連して発生した損害については、一切責任を負いません。
- 緊急地震速報を「利用する」にしている場合、 待受時間が短くなることがあります。
- 緊急地震速報を無効にするには、以下の操作を 行います。

緊急地震速報受信メッセージ一覧画面で<sup>IMBN</sup> 「受信設定」→「受信設定」のチェックを外す→「利 用しない」

# マーケット

Androidマーケットでは、本機で使用できる さまざまなアプリケーションが公開されてい ます。

Androidマーケットに接続し、アプリケー ションを本機にインストールして利用できま す。

- アプリケーションのインストールは、自己責任 で行ってください。万がー、お客様がインストー ルを行ったアプリケーションにより自己または 第三者への不利益が生じた場合、当社は責任を 負いかねます。
- アプリケーションによっては、自動的にパケット通信を行うものがあります。

# アプリケーションを検索し インストールする

#### 📘 🏢 ⇒「マーケット」

- アカウントの追加画面が表示されたときは、 画面の指示に従って操作してください。
- 初回起動時はマーケット利用規約が表示されます。確認して「同意する」をタップしてください。
- 2 アプリケーションを検索
  - カテゴリによる絞り込みやキーワード検索な どで、目的のアプリケーションを検索できま す。
- 3 インストールしたいアプリケーション名 をタップ

詳細画面が表示されます。

概要やユーザーコメントなどが確認できます。

#### 4 「インストール」

 本機のデータや機能にアクセスするアブリ ケーションを選択した場合、どのデータや機 能にアクセスするかを示す画面が表示されま す。

#### 5 [ok]

アプリがダウンロードされ、インストールされ ます。

- インストールが終了すると、ステータスバー に
   に
   が表示されます。
- 有料アプリケーションをインストールする場合 は、購入の操作が必要になります。購入には、 「Google Checkout」サービスを利用するため、 事前にGoogle Checkoutサービスの契約が必要 です。
- アブリケーションの購入は自己責任で行ってください。アブリケーションの購入に際して自己または第三者への不利益が生じた場合、当社は責任を負いかねます。
- インストールしたアプリケーションは、アプリ ケーション一覧に登録されます。

# アプリケーションを更新/削除する

- 📘 🏢 ⇒「マーケット」
- 2 м≡мuボタン⇒「ダウンロード履歴」

過去にダウンロードしたアプリケーションの一 覧が表示されます。アップデート可能なアプリ ケーションの場合は、「更新」と表示されます。  3 更新または削除したいアプリケーション をタップ
 ●更新する場合
 ⇒「アップデート」
 ■削除する場合
 ⇒「アンインストール」

4 [OK]

本機のアプリケーションを自動的に更新するには、「自動更新を許可」にチェックを入れます。
 自動更新されると、ステータスバーにとが表示されます。

# カレンダー

カレンダーを利用してスケジュール管理がで きます。WebサイトのGoogleカレンダーに 登録したスケジュールを、本機のカレンダー に同期させることもできます。

# 予定の登録と管理

#### カレンダーを表示する

カレンダーを日表示/週表示/月表示/予定 リストで表示できます。

- 📘 🏢 ⇒ 「カレンダー」
  - アカウントの追加画面が表示されたときは、 画面の指示に従って操作してください。 カレンダー画面が表示されます。
  - ■カレンダー画面の表示単位を切り替える場合 ⇒ MERCUボタン⇒「日」/「週」/「月」/「予 定リスト」
- ・現在の日時が選択された画面を表示するには、 以下の操作を行います。
   カレンダー画面で <sup>™™</sup>ボタン→「今日」

10

#### 10-3

#### カレンダー

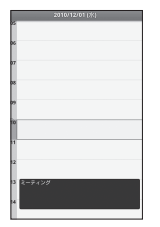

日表示画面

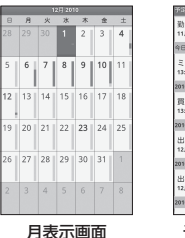

| 予定リスト          | \$               |
|----------------|------------------|
| 勤労感[<br>11月23日 | 崩の日              |
| 今日:2010        | I年12月1日          |
| ミーテ<br>13:00~1 | イング<br>4:30      |
| 2010年12月       | /14日(土)          |
| 買い物<br>13:00~1 | 8:00             |
| 2010/#12       | 848 (8)          |
| 出張<br>12月6日8   | :00~12月10日21:00  |
| 2010年12        | 月7日 (火)          |
| 出張<br>12月6日8   | ±00~12,月10日21:00 |
| 2010年12        | 月8日 (水)          |

2010年11月~2010年12月 25月 25月 35分 81米 82米 85余 64

予定リスト画面

#### (各表示画面での操作)

カレンダー画面では、以下の操作が行えます。 **予定をタップ**:予定の詳細画面を表示します。 日時または予定を1秒以上タッチ:サブメ ニューを表示します。予定の作成/編集/削 除や、カレンダー画面を切り替えることがで きます。

フリック:月表示の場合は上下にフリック、 日/週表示の場合は左右にフリックすると、 表示が切り替わります。  カレンダーは、横画面でも表示できます。操作 方法は縦画面と同様です。
 詳細な操作方法については、タッチパネルの使

 ・ 詳細な操作方法については、ダッチバネルの性いかた(P.1-10)を参照してください。

#### 予定を登録する

 カレンダー画面で
 ▲「予定を作成」

| F\$@# | 16        | _     | _     | -   |
|-------|-----------|-------|-------|-----|
| タイト   | N         |       |       |     |
| 21    | トル        |       |       |     |
| 1010  |           |       |       |     |
| 2010  | /12/01 (7 | K)    | 10:00 |     |
| 終了    |           |       |       |     |
| 2010  | /12/01 (7 | (K)   | 11:00 |     |
|       |           |       | 終E    |     |
| ∍     | ð         | 2 M   | , ż,  | 8   |
| ۰     | , tc      | 13 M  | 12    | ¢   |
| 1255  | 7 100     | 10 TV | 5     | 128 |
|       |           |       |       |     |

#### 2 次の項目を編集

| 項目   | 説明                     |
|------|------------------------|
| タイトル | 予定の名称を入力します。           |
| 開始   | 予定の開始日時を設定します。         |
| 終了   | 予定の終了日時を設定します。         |
| 終日   | 終日の予定にするかどうか設<br>定します。 |
| 場所   | 予定の場所を入力します。           |
| 内容   | 予定の内容を入力します。           |

| 項目    | 説明                                                       |
|-------|----------------------------------------------------------|
| カレンダー | 本機に複数のGoogleアカウン<br>トを設定している場合は、登<br>録先のカレンダーを選択しま<br>す。 |
| ゲスト   | ゲストを予定に招待します。<br>入力したメールアドレスに招<br>待メールを送ります。             |
| 繰り返し  | 1回だけの予定か、定期的な予<br>定(毎日/平日/毎週/毎月/<br>毎年)か設定します。           |
| 通知    | 開始日時からどのくらい前に<br>通知するか設定します。                             |

3 「完了」

#### 予定を通知させる

予定の通知が設定されているとき、その予定 の開始時刻になると、ステータスバーに団が 表示されます。

予定の通知を表示する

- 1 通知パネルを開く
  - 通知パネルの開きかたについては、P.1-13を 参照してください。
- 2 予定のタイトルをタップ
  - ■すべての通知を削除する場合
    - ➡「通知を消去」
  - ■すべての通知を繰り返し表示(スヌーズ)する場合
    - ➡「すべてスヌーズ」

すべての予定が、5分後に再度通知されます。

その他のアプリケーショ

~

・ マボタンを押すと、ステータスバーに通知を表示させたままホーム画面に戻ります。

#### 予定を削除する

カレンダー画面で予定をタップ⇒MENUボ
 タン⇒「予定を削除」⇒「OK」

# カレンダーを同期する

Web上のGoogleカレンダーと、本機のカレ ンダーを同期できます。

- カレンダー画面でMEWUボタン⇒「その他」
   →「カレンダー」
- 2 ∞∞をタップして同期設定を変更
  - タップするごとに、以下の設定に切り替わり ます。

◎●:同期し、カレンダーを表示させます。

- 同期しますが、カレンダーは表示させません。
- EIIII : 同期せず、カレンダーも表示させません。

#### 3 [OK]

本機のカレンダーが更新されます。

 本機でGoogleカレンダーの同期を停止しても、 WebサイトのGoogleカレンダーは削除されま せん。

カレンダー設定

#### 2 次の項目を設定

| 項目             | 説明                                  |
|----------------|-------------------------------------|
| 辞退した予定を非<br>表示 | 自分が参加しない予定を非表<br>示にするかどうか設定しま<br>す。 |
| 通知方法           | 予定の通知方法を設定しま<br>す。                  |
| 通知音を選択         | 予定の通知音を設定します。                       |
| バイブレーション       | 予定を通知するときの、本機<br>の振動について設定します。      |
| デフォルトの通知<br>時間 | 予定の開始日時からどのくら<br>い前に通知するか設定しま<br>す。 |

# 世界時間

画面に表示される地球儀を操作して、世界の 国々の時刻を表示できます。

- 📘 🏢 ⇒「世界時間」
- 2 地球儀をドラッグして、時刻を知りたい 国を表示させる
- 3 ┉┉ボタン⇒「時間帯の表示」

■国を変更する場合

➡時計を上下左右にフリック

# アラーム

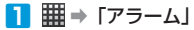

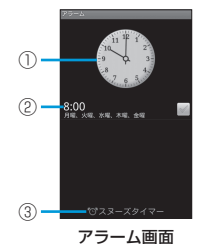

| 1 | 時計が表示されます。タップすると、デザイ<br>ンを変更できます。       |
|---|-----------------------------------------|
| 2 | 設定したアラームが表示されます。タップす<br>ると、アラームを編集できます。 |
| 3 | スヌーズタイマー (P.10-7) が設定できます。              |

- ・ 画面に時計だけを表示させるには、以下の操作 を行います。
   アラーム画面で □■■□」ボタン→「ナイトクロック」
  - ・ 画面に時計だけが表示されているとき、時計を タップするとアラーム画面に戻ります。

# アラームを追加する

 アラーム画面でMENUボタン⇒「アラーム の追加」

#### 2 次の項目を設定

| 項目             | 説明                         |
|----------------|----------------------------|
| このアラームを<br>使う  | アラームを鳴らすかどうか設<br>定します。     |
| 名前             | 鳴らしたときに表示させる名<br>称を設定します。  |
| 時間             | 鳴らす時刻を設定します。               |
| 繰返し            | 鳴らす曜日を設定します。               |
| スヌーズ           | スヌーズの間隔を設定しま<br>す。         |
| アラーム鳴動時間       | 鳴らす長さを設定します。               |
| バイブ            | 鳴らしたときに振動させるか<br>どうか設定します。 |
| アラーム音          | 鳴らしたときの音の種類を設<br>定します。     |
| 音量             | 鳴らしたときの音量を設定し<br>ます。       |
| だんだん音量を<br>上げる | 最大音量に達する時間を設定<br>します。      |
| アラーム音の間隔       | アラーム音を鳴らす間隔を設<br>定します。     |

#### 3 シボタン

 アラームをONにすると、ステータスバーに 資が表示されます。

# アラームを編集する

- アラーム画面で対象のアラームをタップ
   →アラームを編集
- 2 シボタン
- ・ アラームを削除する場合は、以下の操作を行います。
   アラーム面面で対象のアラームを1秒以上タッチ
   ⇒「削除」

# アラームを止める

アラームが鳴ると、次のような画面が表示さ れます。

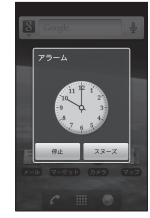

「停止」:アラームを停止します。 「スヌーズ」:設定した時間がたつと、再度ア ラームが鳴ります。

10

その他のアプリケーション

# スヌーズタイマーを使用する

指定した時間が経過したとき、1回だけアラー ムを鳴らすことができます。

アラーム画面で「スヌーズタイマー」⇒
時間を設定⇒「OK」

# アラーム設定

- アラーム画面でMENUボタン⇒「設定」
- 2 次の項目を設定

| 項目              | 説明                                                                                   |
|-----------------|--------------------------------------------------------------------------------------|
| 時計を表示する         | アラーム画面に時計を表示す<br>るかどうか設定します。                                                         |
| スヌーズタイマー<br>を使う | スヌーズタイマー機能を利用<br>するかどうか設定します。                                                        |
| アラーム解除の<br>操作   | チェックを入れると、アラー<br>ムを停止する場合に以下の操<br>作が必要になります。<br>「停止」⇒ランダムに配置さ<br>れた黄色のドットをすべて<br>タッブ |
| スヌーズ解除の<br>操作   | チェックを入れると、スヌー<br>ズにする場合に以下の操作が<br>必要になります。<br>「スヌーズ」⇒ランダムに配<br>置された黄色のドットをすべ<br>てタップ |
| ナイトクロックの<br>設定  | ナイトクロックの表示につい<br>て設定します。                                                             |
| アラーム初期設定        | アラームを設定するとき、は<br>じめに表示されるアラーム内<br>容を設定します。                                           |

# ストップウォッチ

時間を計測します。

🚹 🏢 ⇒ 「ストップウォッチ」 ⇒ 「スタート」

2 「ポーズ」⇒「リセット」

 「ポーズ」をタップしたあと、「継続」をタップ すると計測が継続されます。

# ニュース/天気

# ニュースを読む

カテゴリ別に整理された、最新のニュースを チェックできます。

1 Ⅲ→「ニュースと天気」→「トップニュー ス」タブ

ニュースの一覧が表示されます。

 
 ・
 画面を左右にフリックすると、異なるカテゴ りの情報を表示できます。

■ 手動でニュースを更新する場合
 → MENU
 ボタン⇒「更新」

#### 2 ニュースをタップ

- ニュースサイトが表示されます。
- ニュースの一覧に戻る場合は、シボタンを 押します。

# 天気予報を利用する

# 10

#### 位置情報の利用を許可する

天気予報を利用するには、位置情報の利用を 許可する必要があります。

- MENUボタン⇒「設定」⇒「現在地情報と セキュリティ」
- 2「無線ネットワークを使用」にチェック を入れる⇒「同意する」

#### ニュース/天気

#### 天気予報を表示する

1 ## ⇒「ニュースと天気」⇒「天気予報」 タブ

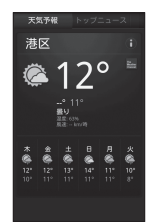

# 2 ●をタップして天気予報画面を切り替える

気温と降水確率が表示されます。

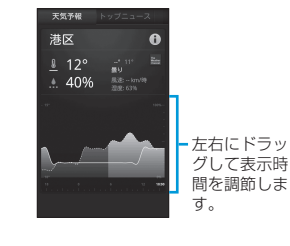

本機の天気予報は、気象庁発表の天気予報の内容とは異なります。

# ニュース/天気の設定

#### ニュースの設定

- 🚹 🏢 ⇒「ニュースと天気」
- 2 мемuボタン⇒「設定」⇒「ニュースの設定」

#### 3 次の項目を設定

| 項目              | 説明                                                          |
|-----------------|-------------------------------------------------------------|
| ニューストピック<br>の選択 | 表示するニュースのトピック<br>を設定します。                                    |
| 記事のプリフェッチ       | 記事を記憶し、次回から記事<br>の表示を早くするかどうか設<br>定します。                     |
| 画像のプリフェッチ       | 記事のプリフェッチが有効の<br>場合、画像を記憶し、次回か<br>ら画像の表示を早くするかど<br>うか設定します。 |
| ニュース利用規約        | ニュースの利用規約を表示し<br>ます。                                        |

#### 天気の設定

- 📘 🏢 ⇒「ニュースと天気」
- 2 ▲ ボタン⇒「設定」⇒「天気予報の設定」

#### 3 次の項目を設定

| 項目       | 説明                                     |
|----------|----------------------------------------|
| 現在地情報を利用 | チェックを外すと、位置情報<br>が手動で設定できます。           |
| 位置情報の設定  | 位置情報を手動で設定します。                         |
| メートル法を使用 | 風速と温度の単位を、メート<br>ルと摂氏にするかどうか設定<br>します。 |

#### 更新の設定

- 📘 🏢 ⇒ 「ニュースと天気」
- 2 м=№ ボタン⇒「設定」⇒「更新の設定」
- 3 次の項目を設定

| 項目       | 説明                              |
|----------|---------------------------------|
| 自動更新     | ニュースと天気予報を自動更<br>新させるかどうか設定します。 |
| 更新間隔     | ニュースと天気予報の更新間<br>隔を設定します。       |
| ステータスの更新 | 前回の更新日時が表示されま<br>す。             |

Googleマップでは、現在地の表示や目的地までの道案内などの機能を利用できます。渋 滞情報を表示したり、航空写真で景色を確認することもできます。

- Googleマップを利用するには、3G/GPRSや Wi-Fi接続などでの通信が必要です。
- 地域によっては、一部の機能が利用できない可 能性があります。

# 位置情報を有効にする

- MENUボタン⇒「設定」⇒「現在地情報と セキュリティ」
- 2 「無線ネットワークを使用」と「GPS機 能を使用」にチェックを入れる
- 「GPS機能を使用」をONにすると、見通しのよい場所で位置情報の精度が高くなりますが、電池の消耗は早くなります。電池の消耗を軽減する場合は、「GPS機能を使用」をOFFにしてください。

# Googleマップを表示する

#### 現在地を表示する

1 # ⇒ 「マップ」

2 \*

地図上で、現在地が青い矢印の点滅で表示され ます。

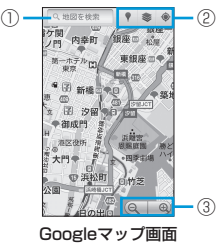

| 1 | 文字を入力して地図を検索できます。 |                                            |  |
|---|-------------------|--------------------------------------------|--|
| 2 | ۴                 | プレイス機能(P.10-13)を利用して、<br>カテゴリから目的地を検索できます。 |  |
|   | *                 | 地図レイヤ(P.10-9)を利用して、地図に<br>情報を追加できます。       |  |
|   | ۲                 | 現在地を表示します。                                 |  |
| 3 | 地図を拡大/縮小します。      |                                            |  |

#### (Googleマップ画面での操作)

**全方向にドラッグ**:全方向に画面をスクロールします。 ダブルタップ:地図を拡大します。

2本指で同時にタップ:地図を縮小します。 ピンチ:地図を拡大/縮小します。

1秒以上タッチ:その場所の住所や追加情報 が表示されます。

詳細な操作方法については、タッチパネルの使いかた(P.1-10)を参照してください。

#### 地図レイヤを利用する

地図表示に道路の渋滞情報を追加したり、表 示を航空写真表示に切り替えることができま す。

🚹 Googleマップ画面で 💿

その他のアプリケーション

#### 2 次の項目から選択

| 項目       | 説明                                                            |
|----------|---------------------------------------------------------------|
| 渋滞状況     | リアルタイムの渋滞情報を、<br>道路の色の違いによって表示<br>します。                        |
| 航空写真     | 航空写真を確認できます。                                                  |
| 地形       | 地形の起伏を表示します。                                                  |
| バズ       | Googleバズで投稿されたコメ<br>ントを表示したり、コメント<br>を投稿できます。                 |
| Latitude | Google Latitudeを利用して<br>いる場合、友だちのいる場所を<br>地図上で表示します(P.10-12)。 |

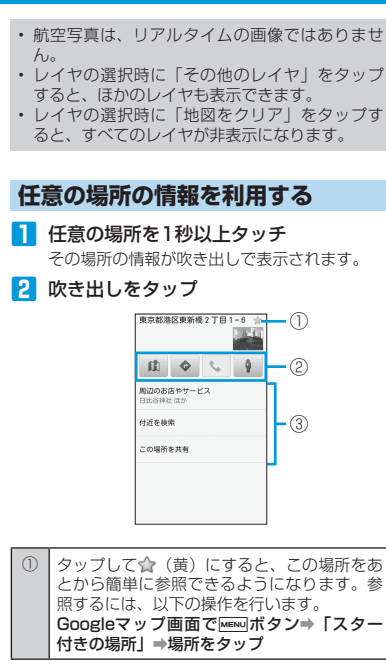

| 2 | ß.                                      | Googleマップ画面を表示します。                                     |
|---|-----------------------------------------|--------------------------------------------------------|
|   | ¢                                       | この場所までの道のりを検索します。                                      |
|   | e,                                      | 電話番号が登録されている場合は、電話<br>をかけます。                           |
|   | Ŷ                                       | ストリートビューを表示します。その場<br>に立っているような感覚で、周辺の風景<br>などを確認できます。 |
| 3 | 付近の情報を確認、検索したり場所の共有や<br>連絡先への登録などができます。 |                                                        |

# 場所を検索する

- 1 Googleマップ画面でMENUボタン→「検索」
  - ■文字で検索する場合

⇒検索する場所を入力⇒ ≤/「実行」

- 住所、都市、ビジネスの種類や施設(例:ロンドン美術館)を入力できます。
- 情報を入力したときに表示される予測候補を タップして、地図を表示することもできます。

#### ■音声で検索する場合

➡ ▲ ⇒検索したい場所を本機に向かって話す

#### 2 地図上の吹き出しをタップ

場所の詳細情報が表示されます。

検索結果が複数ある場合、
 ●をタップすると結果をリストで表示できます。

目的地までの経路を調べる

目的地までの道案内を利用できます。 <例:電車を使った経路を調べる>

Googleマップ画面でMENUボタン⇒「経路」

#### 2 出発地を入力⇒目的地を入力⇒ 🔒

 ほかのデータから出発地/到着地を呼び出す には、

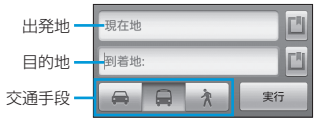

#### 3 「実行」

目的地までの道案内の候補がリストに表示され ます。

#### ■検索条件を再設定する場合

→「出発日時」/「より遅い時刻」/「より 早い時刻」/「その他のオプション」をタッ プ

4 道案内の候補をタップ

道案内の詳細情報が表示されます。

■出発地と到着地を入れ替えて再検索する場合
➡ MERNU ボタン⇒「反対方向」

ン

#### 5 「地図で見る」

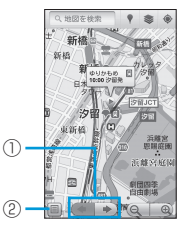

| 1 | 前後の道案内の中継地点を表示します。 |
|---|--------------------|
| 2 | 道案内の詳細情報に戻ります。     |
|   |                    |

- ・ 道案内表示を非表示にするには、以下の操作を 行います。
- MENUボタン⇒「地図をクリア」
- 道案内の履歴は、「レイヤ」のリストに残ります。

# Google Latitudeを利用する

Google Latitudeを利用すると、友人がいる 場所を地図上で確認したり、ステータスメッ セージを共有できます。Latitude上では SMSやメール、電話を使ってコミュニケー ションを取ったり、友人がいる場所への経路 を検索できます。

 位置情報は自動的に共有されません。Latitude に参加して自分の位置情報を提供する友人を招 待するか、友人からの招待を受ける必要があり ます。

#### Latitudeに参加する

Googleマップ画面でMENUボタン⇒

#### 「Latitudeに参加」

- アカウントの追加画面が表示されたときは、 画面の指示に従って操作してください。
- 初めて利用する場合はGoogleのプライバシーポリシーが表示されます。確認して「許可および共有」をタップしてください。
- Latitudeに参加すると、メニュー項目は 「Latitude」に変わります。

#### Latitudeを開く

Latitudeに参加すると、友人のいる場所や更 新情報を確認できます。

Googleマップ画面でMENUボタン⇒ 「Latitude」

Latitudeリスト画面が表示されます。

# 友人を招待して位置情報を共有する

自分の位置情報を友人と共有するには、友人 をLatitudeに招待する必要があります。

- Googleマップ画面でMENUボタン⇒ 「Latitude」
- 2 MENUボタン⇒「友人を追加」

#### ■ 連絡先から選択する場合

→「連絡先から選択」→対象の連絡先にチェックを入れる→「友人を追加」

■メールアドレスを入力する場合 ⇒「メールアドレスから追加」→メールアド レスを入力→「友人を追加」/「送信」

#### 3 「はい」

友人がすでにLatitudeを利用している場合は、 友人はLatitude上で通知を受け取ります。 Latitudeに参加していない場合は、Googleア カウントでLatitudeに招待するメールリクエス トを受け取ります。

#### 招待に応じる

友人からLatitudeで位置情報を共有する招待 を受けたときは、Latitudeリスト画面に通知 が表示されます。

Googleマップ画面でMENUボタン⇒

「Latitude」⇒「1件の新しい共有リク エスト」

2 次の項目から選択

| 項目       | 説明            |
|----------|---------------|
| 受け入れて自分の | お互いの位置情報を見ること |
| 現在地も教える  | ができます。        |

# その他のアプリケーション

| 項目                        | 説明                                                         |
|---------------------------|------------------------------------------------------------|
| 受け入れるが自分<br>の所在地は教えな<br>い | 自分は友人の位置情報を見る<br>ことができますが、友人から<br>は自分の位置情報を見ること<br>ができません。 |
| 承認しない                     | お互いの位置情報は共有され<br>ません。                                      |

#### 3 「完了」

#### 友人の現在地を確認する

友人の現在地をリストまたは地図で確認できます。

- Googleマップ画面で<sup>MENU</sup>ボタン→ 「Latitude」
- 2 友人の名前をタップ⇒ □ 地図が開きます。友人はアイコンで表示され、

地図が用きより。反入はアイコンで表示され、おおよその位置が矢印で表示されます。

友人が「都市レベルの現在地のみ共有」を選択している場合は、矢印のないアイコンが都市の中央に表示されます。
 位置情報が最新でない友人もリストに表示するには、以下の操作を行います。

#### Googleマップ画面で<sup>MEND</sup>ボタン→「Latitude」 → MENDボタン→「現在地が古い友人も表示」

# 友人との接続/接続の管理

友人のプロフィール画面で、友人と通信した りプライバシーの設定ができます。

1 地図上で友人のアイコンをタップ⇒吹き

出しをタップ

 リストで友人をタップしても同じ画面が表示 されます。

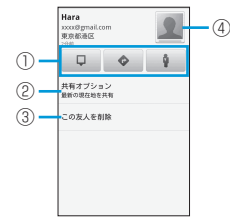

| 1 | ■ 友人の現在地を地図上で表示します。                                                               |                            |  |
|---|-----------------------------------------------------------------------------------|----------------------------|--|
|   | ¢                                                                                 | 友人の現在地までのルートを検索しま<br>す。    |  |
|   | 9                                                                                 | 友人の現在地をストリートビューで表示<br>します。 |  |
| 0 | 位置情報の共有レベルを設定します。「最新<br>の現在地を共有」/「都市レベルの現在地の<br>み共有」/「この友人に現在地を教えない」<br>から選択できます。 |                            |  |
| 3 | 友人をリストから削除し、位置情報の共有を<br>停止します。                                                    |                            |  |
| 4 | タップすると、相手に連絡できる手段が表示<br>されます。                                                     |                            |  |

#### 共有情報を管理する

自分の共有情報について、友人からの見えか たを管理できます。Googleアカウントには、 Latitudeに最後に送られた位置情報だけが保 存されます。Latitudeを停止したり、情報を 非公開にしている場合は、位置情報は保存さ れません。

- Googleマップ画面でMENUボタン⇒ 「Latitude」
- 2 ┉┉ボタン⇒「プライバシー」
- 3 次の項目を設定

| 項目          | 説明                                                                   |
|-------------|----------------------------------------------------------------------|
| 現在地を自動検出    | Latitudeが自動的に位置情報<br>を更新します。更新の頻度は、<br>電池残量や移動したタイミン<br>グなどにより異なります。 |
| 現在地を設定      | 指定した位置に現在地を固定<br>します。                                                |
| 現在地を非表示     | すべての友人に位置情報を公<br>開しません。                                              |
| Latitudeを停止 | Latitudeを停止し、位置情報<br>やステータスの共有を停止し<br>ます。Latitudeにはいつでも<br>再び参加できます。 |

10

その他のアプリケ

-ション

# ナビを利用する

目的地を設定して、本機をカーナビのように 利用できます。

- 1 Ⅲ ⇒ 「ナビ」
  - 初回起動時はナビについての説明が表示され ます。確認して「同意する」をタップしてく ださい。

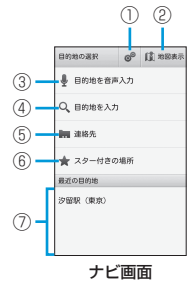

| 1 | 高速道路や有料道路を使うかどうか設定しま<br>す。          |
|---|-------------------------------------|
| 2 | マップ画面を表示します。                        |
| 3 | 目的地を音声で入力します。                       |
| 4 | 目的地を入力します。                          |
| 5 | 連絡先に登録されている住所から目的地を選<br>択します。       |
| 6 | Googleマップでスターを付けた場所から目<br>的地を選択します。 |
| 0 | 目的地の履歴を表示します。                       |

# ナビを開始する

<例:目的地を入力する場合>

- 📘 ナビ画面で「目的地を入力」
- 2 目的地を入力⇒≤√「実行」
  - 情報を入力したときに表示される予測候補を タップして、目的地に設定することもできます。
     ロットナマの208 がまニュナりナオ

目的地までの経路が表示されます。

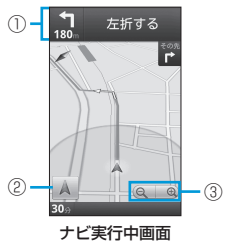

| 1 | 経路のガイダンスが表示されます。タップす<br>ると、 ◀/♪が表示されます。 |                          |
|---|-----------------------------------------|--------------------------|
|   | <b>4</b> / <b>&gt;</b>                  | 1つ前/後の目標となる地点を表示し<br>ます。 |
| 2 | 現在地を表示します。                              |                          |
| 3 | 画面をタップすると表示されます。地図を拡<br>大/縮小します。        |                          |

実際の交通規制に従ってください。

 ・ 音声ガイダンスをミュートにするには、以下の 操作を行います。
 ナビ実行中画面で [Marce] ボタン→ 「ミュート」

#### 経路を変更する

- 1 ナビ実行中画面で
  <sup>MENU</sup>ボタン⇒「経路情 報」
- 2 🟥 ⇒対象の経路をタップ⇒ 🔺

#### ナビを終了する

ナビ実行中画面でMENUボタン⇒「ナビの 終了」

# プレイスを利用する

レストランやホテルなどのカテゴリ別に分類 されたメニューから、お好みの目的地を検索 できます。

<例:レストランを検索する>

- IIII →「プレイス」→「レストラン」 現在地から近い順にレストランが表示されます。
- 2 レストランをタップ
  - レストランの情報が表示されます。
  - ・ 画面についての説明は、任意の場所の情報を 利用する(P.10-10)を参照してください。

#### 検索する項目を追加する

- 🚹 🏢 ⇒ 「プレイス」 ⇒ 「追加」
- 2 検索する文字を入力⇒「追加」
  - 追加した言葉で検索が行えるようになります。
- ・ 追加した項目を削除するには、以下の操作を行います。
   対象の項目を1秒以上タッチ⇒「OK」

# YouTube

YouTube(動画を共有するWebサイト)に アップロードされている、さまざまな動画コ ンテンツを視聴できます。本機から動画の アップロードも行えます。

# 動画コンテンツを再生する

- ] 🏢 → [YouTube]
- 2 対象の動画をタップ

動画が再生されます。

 
 ・ 画面をタップすると、再生時間やコントロー ルアイコンが表示され、動画の操作を行うこ とができます。

# 動画を検索する

III → 「YouTube」 → MENU ボタン→ 「検索」

#### ■文字で検索する場合

→検索キーワードを入力⇒ Q / 「実行」
 ・情報を入力したときに表示される予測候補を

タップして、動画を検索することもできます。

#### ■音声で検索する場合

→ ◆ ◆ ◆ ◆ ◆ ◆ 検索したい言葉を本機に向かって話す

#### 2 再生する動画をタップ

カテゴリから動画を探すには、以下の操作を行います。

 ∰ ⇒ [YouTube] ⇒ ┉┉ ボタン⇒「カテゴリ」 ⇒動画を探す

#### 検索履歴を削除する

<mark>]</mark> 🏢 ⇒ 「YouTube」 ⇒ 🔤 ボタン⇒ 「設定」

2「検索履歴を消去」⇒「OK」

# 動画をアップロードする

YouTubeに動画をアップロードできます。

#### 2 対象の動画をタップ

- ログイン画面が表示されたときは、画面の指示に従ってログインしてください。
- 🕄 タイトルを入力⇒「アップロード」
  - 「詳細」をタップすると、詳細設定ができます。

# YouTube設定

- <mark>]</mark> 🏢 ⇒ 「YouTube」 ⇒ 🔤 ボタン⇒ 「設定」
- 2 次の項目を設定

| 項目                    | 説明                                          |
|-----------------------|---------------------------------------------|
| 携帯で高画質動画<br>を表示       | 高画質の動画を表示するかど<br>うか設定します。                   |
| Captions font<br>size | 字幕の文字サイズを設定しま<br>す。                         |
| 検索履歴を消去               | 検索履歴を削除します。                                 |
| セーフサーチフィ<br>ルタ        | 制限付きコンテンツを含む動<br>画が検索結果に表示されない<br>ように設定します。 |

10

その他のアプリケーシ

Ξ

~

| 項目                 | 説明                        |
|--------------------|---------------------------|
| 利用規約               | 利用規約が表示されます。              |
| アプリケーション<br>のバージョン | YouTubeのバージョンが表示<br>されます。 |

# Docs To Go

Docs To Goでは、メモリカードに保存して いる次のファイルを見ることができます。

- Microsoft Word
- Microsoft Excel
- Microsoft PowerPoint<sup>®</sup>
- Adobe PDF

# Docs To Goを開く

- 📘 🏢 🔿 [Docs To Go]
- 2 「次へ」 ⇒ 「承諾」 ⇒ 必要事項を入力⇒ 「登 録
  - 次回から登録操作は省略されます。

# ファイルを見る

🚹 🏢 🔿 [Docs To Go] 2 「ローカルファイル」 ファイル一覧画面が表示されます。 3 対象のファイルをタップ ファイルが開きます。

 最近使ったファイルを表示するには、以下の操 作を行います。

#### 

 ファイルー覧面面で 金をタップして 金(苗)に すると、そのファイルをあとから簡単に参照で きるようになります。参照するには、以下の操 作を行います。

IIII ⇒ [Docs To Go] ⇒ [スター付きのファイル]

#### ファイル表示中の操作

ファイル表示中に行える操作は次のとおりで す。

■Wordファイルの場合

上下にドラッグ:画面をスクロールします。

■Excelファイルの場合

**全方向にドラッグ**:画面をスクロールしま す。

- タップ:セルを選択します。
- ■PowerPoint<sup>®</sup>ファイルの場合

**左右にフリック**:前後のページに切り替え ます。

■PDFファイルの場合

す。

**全方向にドラッグ**:画面をスクロールしま す。

ピンチ: 画面を拡大/縮小します。

ダブルタップ:画面を拡大/縮小します。

- Excelファイルを表示中にワークシートを切り替 えるには、以下の操作を行います。 MENUボタン⇒「表示」⇒「ワークシート」⇒対象 のワークシートをタップ
- Wordファイル、PDFファイルでは、文中の URLをタップすると、Webサイトが表示されま
- Docs To Goでの表示内容は、パソコン上での 表示と異なる場合があります。
- 詳細な操作方法については、タッチパネルの使 いかた(P.1-10)を参照してください。

# ファイル管理

本機でメモリカード内のファイルを開いた り、ファイルやフォルダを管理できます。

# ファイル管理画面について

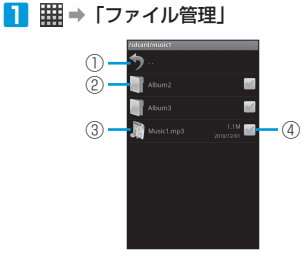

ファイル管理画面

- 10 1階層上へ移動します。 フォルダを開きます。 2 3 ファイルを開きます。 (4) チェックを入れると、「コピー」/「移動」 「削除」の機能を使用できます。
  - すべてのチェックボックスにチェックを入れる には、以下の操作を行います。 ファイル管理画面でMENUボタン→「全部選択」 ファイル/フォルダのプロパティを表示させる
  - には、以下の操作を行います。 ファイル管理画面で対象のファイル/フォルダ を1秒以上タッチ⇒「プロパティ」

# ファイルを管理する

#### ファイルまたはフォルダをコピー/移動する

- ┃ ファイル管理画面で対象のファイル/ フォルダにチェックを入れる
- 2 「コピー」/「移動」⇒コピー/移動先 のフォルダに移動
- 3 「貼付け」⇒「OK」 / 「移動」⇒「OK」

#### ファイルまたはフォルダの名前を変更する

- ファイル管理画面で対象のファイル/ フォルダを1秒以上タッチ
- 2 「名前の変更」⇒名前を入力⇒「OK」

#### 新しいフォルダを作る

- ファイル管理画面でMENUボタン
- 2「新規ディレクトリー」⇒名前を入力⇒ [OK]

#### ファイルをBluetooth®で送信する

- ファイル管理画面で対象のファイルを1 秒以上タッチ
- IBluetooth
  - ・以降の操作は、画面の指示に従ってください。

#### ファイルまたはフォルダを削除する

- ファイル管理画面で対象のファイル / フォルダにチェックを入れる
- 2 「削除 | ⇒ 「削除 | ⇒ 「OK |

# ファイル管理の設定

 ファイル管理画面でΜεΝUボタン→ [設定] 2 次の項目を設定

| 項目             | 説明                                                      |
|----------------|---------------------------------------------------------|
| ホームディレクト<br>リー | 起点となるフォルダを設定し<br>ます。                                    |
| 一括削除           | ファイルが保存されている<br>フォルダの削除を許可するか<br>どうか設定します。              |
| 戻るボタンで終了       | ●ボタンでファイル管理を<br>終了します。次回起動時は、<br>ホームディレクトリーが表示<br>されます。 |
| ドットファイルを<br>隠す | 名前がドットから始まるファ<br>イルを隠すかどうか設定しま<br>す。                    |
| ファイルタイプ        | ファイル管理で表示させる<br>ファイルについて、関連付け<br>などの詳細設定を行います。          |

その他のアプリケー

シ

Ξ

~

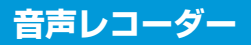

# 音声を録音する

- 📘 🏢 ⇒ 「音声レコーダー」
- 2 💿

録音が開始され、録音時間が表示されます。

3

録音を終了します。 ■ **録音された音声を確認する場合** 

4 「保存」

録音された音声が保存されます。

録音を終了した後に音声を削除するには、「削除」
 をタップします。

# 音声を再生する

- 📘 🏢 ⇒ 「音楽」
- 2 「プレイリスト」 タブ⇒「マイ録音」
- 3 対象の音声ファイルをタップ 録音した音声が再生されます。

# ノートパッド

- ノートを追加する
- 📘 🏢 ⇒「ノートパッド」
- 2 MENUボタン⇒「新規作成」
- 3 本文を入力⇒ シボタン 本文の文頭がタイトルとして保存されます。

# ノートを編集する

#### ノートの本文を編集する

- 🚹 🏢 ⇒「ノートパッド」
- 2 対象のノートをタップ⇒本文を編集⇒ シボタン

#### ノートのタイトルを編集する

- 2 対象のノートを1秒以上タッチ⇒「タイトル編集」⇒タイトルを編集⇒「OK」

# ノートを削除する

- 📘 🏢 ⇒「ノートパッド」
- 2 対象のノートを1秒以上タッチ⇒「ノートの削除」⇒「OK」

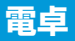

# 電卓を使う

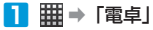

2 キーをタップして計算

■ 関数機能を利用する場合

→キー部分を左にフリック

■計算結果の数字をコピーする場合 ⇒計算結果を1秒以上タッチ⇒「すべてコ ピー」

こ」」 ほかのアプリケーションに数字を貼り付けて 利用できます。

# タスク管理

起動中のアプリケーションやインストールされているアプリケーションの管理、本機の稼働状況を見ることができます。

📘 🏢 ⇒ 「タスク管理」

2 次のタブから選択

| タブ        | 説明                                                         |
|-----------|------------------------------------------------------------|
| タスクマネージャー | 起動中のアプリケーションを<br>一覧表示し、アプリケーショ<br>ンの起動や強制終了などの管<br>理を行います。 |
| アプリケーション  | インストールされているアプ<br>リケーションの一覧を表示し<br>ます。                      |
| リソース      | 本機の稼働状況を表示します。                                             |

# 起動中のアプリケーション を管理する

1 
Ⅲ → 「タスク管理」 → 「タスクマネー ジャー」タブ

#### 2 アプリケーションをタップ

「切替」:アプリケーションを起動します。 「強制終了」:アプリケーションを強制終了しま す。 「アプリケーション情報」:アプリケーション情

報を表示します。